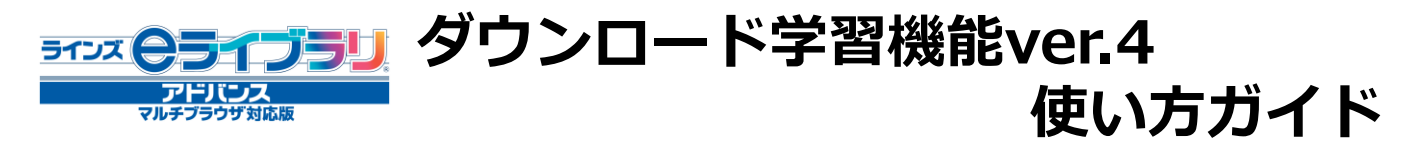

### 1. 全体概要~ダウンロード学習機能でできること

- ■ラインズeライブラリアドバンスのドリル問題や解説教材を、各端末にダウンロードして 学習できる機能です。
- ■ダウンロードした教材はオフラインで学習できます。家庭の通信環境に依存せずに利用 できますので、タブレットを利用した持ち帰り学習などに最適です。
- ■先生がダウンロード用の課題を設定し、それを児童生徒に学習させることもできます。

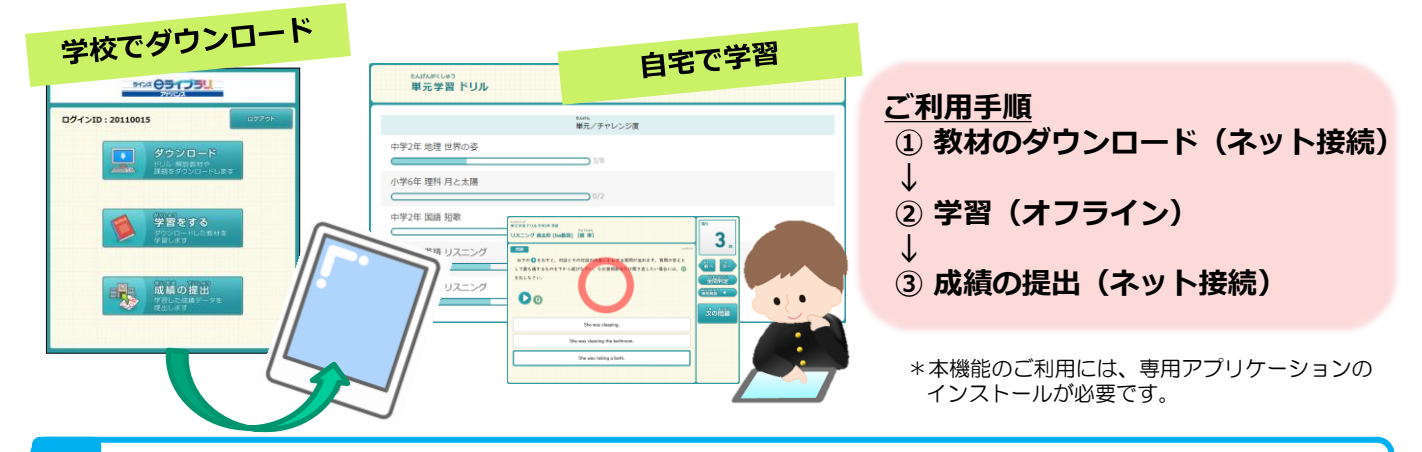

- 1. 学習履歴の一元化: ダウンロード学習した履歴も「マイページ」や「学習の見直し」に反 特 映されます。学習の積み重ねが楽しく演出され、自信や意欲につながります。 長
  - 2. 教材の充実: 解説教材は予習や復習にも効果的。ドリルとの併用で学習の幅を広げます。
  - 3.先生からの課題: 作成したグループへの出題もできますので、個に応じた支援が可能です。

# 2. 起動とログイン

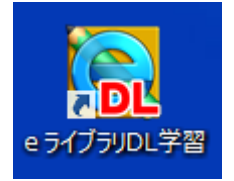

- ■ダウンロード学習用アプリケーションのアイコン【eライブラリDL学習】を 起動します。
- ■ログインIDとパスワードを入力するトップページが開きます。 ■初めて利用する際に端末初期設定として、URL(IPアドレス)と学校ID の入力が必要です。(一度入力すれば、次回以降は入力画面が出ることはありません)

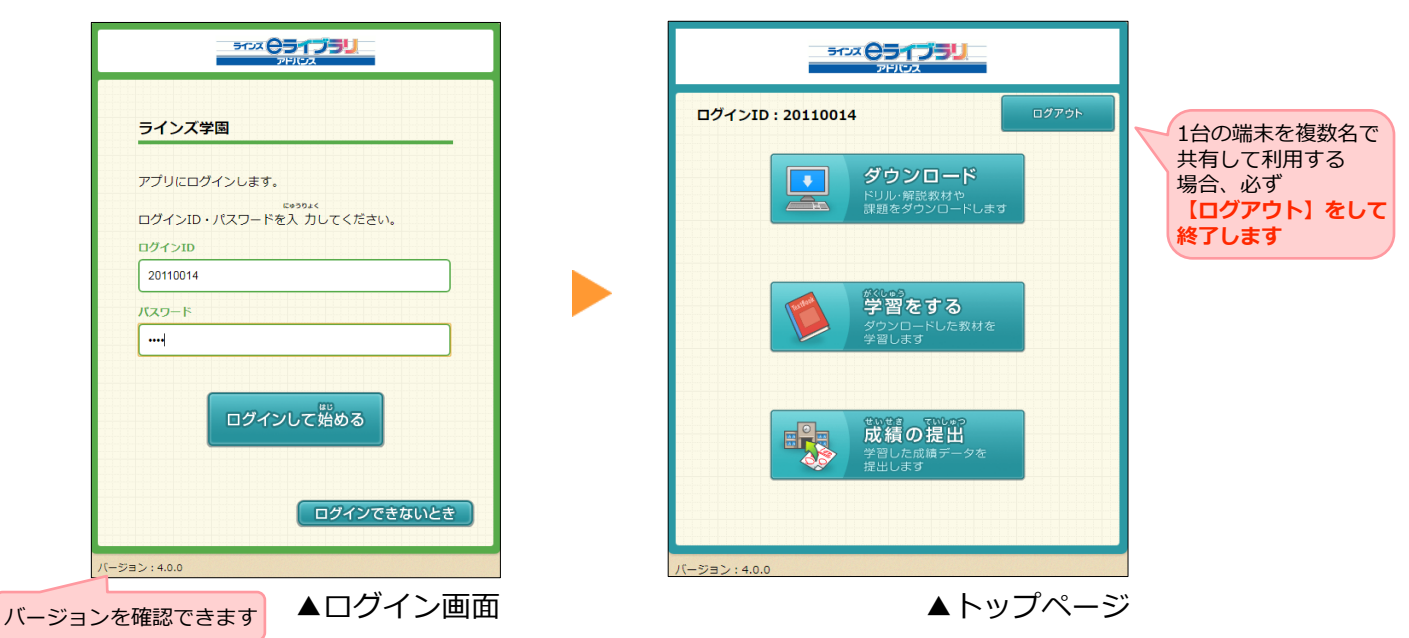

# 3. 教材をダウンロードする

<ドリル・解説教材や先生から出題された課題をダウンロードします>

- ■ダウンロードには、ご契約のeライブラリアドバンスサーバ(以下eLAサーバ)にアクセス できるネットワーク環境が必要です。(<u>eLAサーバに接続して教材をダウンロード</u>します)
- ■「ドリル」と「解説教材・確認問題」が一緒にダウンロードされます。
- ■端末にダウンロードできるのは、1ユーザーにつき30単元まで(課題を除く)です。
- それを越えてダウンロードすると、古い教材から順に削除されます。
- ■未実施の課題が端末に保持されるのは、提出期限後30日間です。

#### ダウンロードの手順 ①トップページの【ダウンロード】を ②ダウンロードしたい教材の学年・教科を 押します。 選択します。 リスニング教材も ダウンロード 中学1年 学年を変更 できます ダウンロード . 数料を選択してください。 ドリル・解説教材や 課題をダウンロードします 数学 英語 理科 地理 歷史 端末に学習済み(採点済み)の履歴がある 実技教科は 技術 場合、自動でアップロードされます 保健 【小中一貫校】 【中学校】で 利用できます

③単元または教材を選択すると、対象教材のダウンロードが開始されます。 (単元一括ダウンロードと、教材選択ダウンロードの2通りの方法があります)

|                                                                                          |                                               | 4                                | 平均点        |                               | 一括     |                                                                   |
|------------------------------------------------------------------------------------------|-----------------------------------------------|----------------------------------|------------|-------------------------------|--------|-------------------------------------------------------------------|
| 単元ノナヤレンシ度                                                                                | 포                                             | 体 (                              | 標準         | 挑戦                            | ダウンロード | 単元名の石側の   一括タワンロード」に                                              |
| 物のくらしやなかまと生物の変遷 生物の体をつくる細胞<br>3/3                                                        |                                               | 60                               | -          | -                             | 選択     | 表示されている【選択】ボタンを押しま                                                |
| 物のくらしやなかまと生物の変遷 生命を維持するはたらき<br>0/ 21                                                     |                                               | -                                | -          | -                             | 選択     | 教材数が多い単元は、一括ダウンロードが                                               |
| 物のくらしやなかまと生物の変遷 感覚と運動のしくみ                                                                |                                               | -                                | _          | -                             | 選択     | 完了するまでに時間がかかります                                                   |
| 0/5                                                                                      |                                               |                                  |            |                               |        |                                                                   |
| 0/5                                                                                      |                                               |                                  |            |                               |        | ا د                                                               |
| 0/5<br>学習 ドリル 中学 2年 理科 動物のくらしやなかまと生物の変遷 当<br>数材                                          | <b>主命を維持する</b><br><sup>基本</sup>               | 5はたらき<br><sup>標準</sup>           | •          | 挑戦                            | 最終学習日  | ▲ <教材を選んでダウンロードする場合>                                              |
| 0/5<br>#習 ドリル 中学 2年 理科 動物のくらしやなかまと生物の変遷 当<br>数材<br>食物のとり方とからだのつくり                        | 主命を維持する<br>基本<br>☆☆ -                         | 5はたらき<br>標準<br>☆☆☆               | - t        | 挑戦<br>☆☆☆ -                   | 最終学習日  | <b>く教材を選んでダウンロードする場合&gt;</b><br>単元を選択→教材一覧の中から、                   |
| 0/5<br>学習 ドリル 中学 2 年 理科 動物のくらしやなかまと生物の変速 3<br>数材<br>食物のとり方とからだのつくり<br>食物の成分 (1)          | 主命を維持する<br>基本<br>☆☆ -<br>☆☆ -                 | 5はたらき<br>標準<br>な☆☆<br>☆☆☆        | - t        | <u>挑戦</u><br>☆☆☆ -            | 最終学習日  | < 3 4 3 4 5 4 5 4 5 4 5 4 5 4 5 4 5 4 5 4                         |
| 0/5<br>学習 ドリル 中学2年 遅科 動物のくらしやなかまと生物の変遷 名<br>数材<br>食物のより方とからだのつくり<br>食物の成分(1)<br>食物の成分(2) | 主命を維持する<br>基本<br>中心 つ -<br>ひ つ つ -<br>ひ つ つ - | 5はたらき<br>標準<br>なかか<br>なかな<br>なかな | - 5<br>- 5 | 挑戦<br>☆☆☆ -<br>☆☆☆ -<br>☆☆☆ - | 最終学習日  | <b>&lt;教材を選んでダウンロードする場合&gt;</b> 単元を選択→教材一覧の中から、 ダウンロードしたい教材名を選択しま |

④ダウンロードが完了すると、終了メッセージが表示されます。
 他の教材を続けてダウンロードしたい場合には【戻る】を押します。

#### 課題のダウンロード

●先生から「課題」が出題されている時は、ログイン後に
 「ダウンロード」ボタンを押すと、<u>自動的に課題のダウン</u>
 <u>ロードが始まり、</u>ダウンロード完了時に終了メッセージが
 表示されます。

\*\*\*\* 課題をダウンロードしました。 OK

●学習メニューの中に「課題」が表示されます。

# 4. 学習する

#### <ダウンロードした教材を学習します>

- ■ダウンロードした教材は、オフラインで学習することができます。(**ネット接続不要)**
- ■「ドリル」「解説教材」「課題」の3つのコースの学習ができます。
- ■学習履歴は次回eLAサーバ接続時(ダウンロードor成績の提出)にアップロードされます。 (30単元までは端末内にも保存されます)

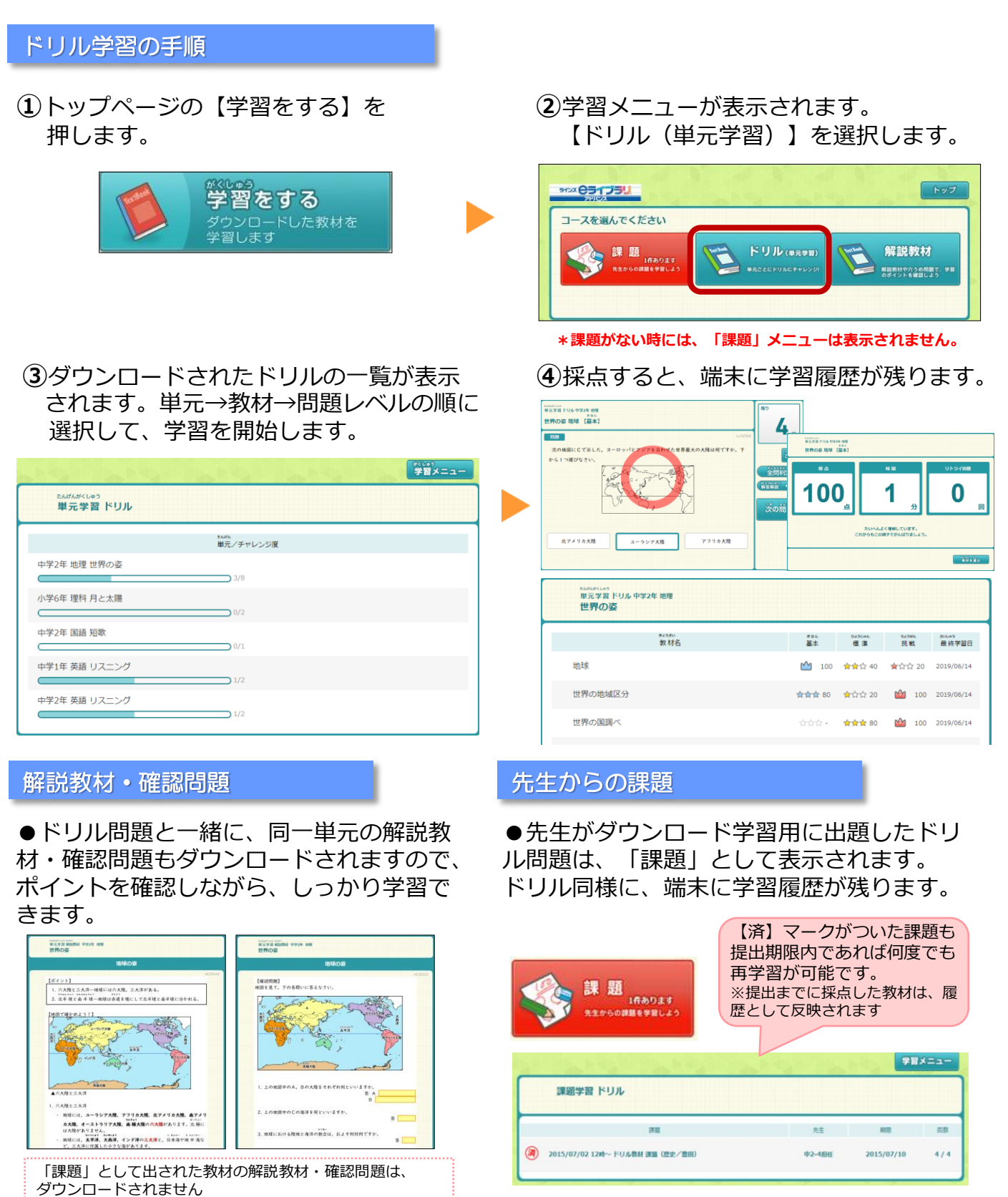

### 5. 成績の提出(学習履歴のアップロード)

#### <学習した成績のデータを提出します>

- ■ご契約のeLAサーバに接続できる場所でおこなってください。 (インターネットへの接続が必要)
- ■オフラインで学習した履歴をeLAサーバにアップロードすることで、校内のeライブラリア ドバンスで学習した履歴と統合され、学習履歴を一元管理できます。

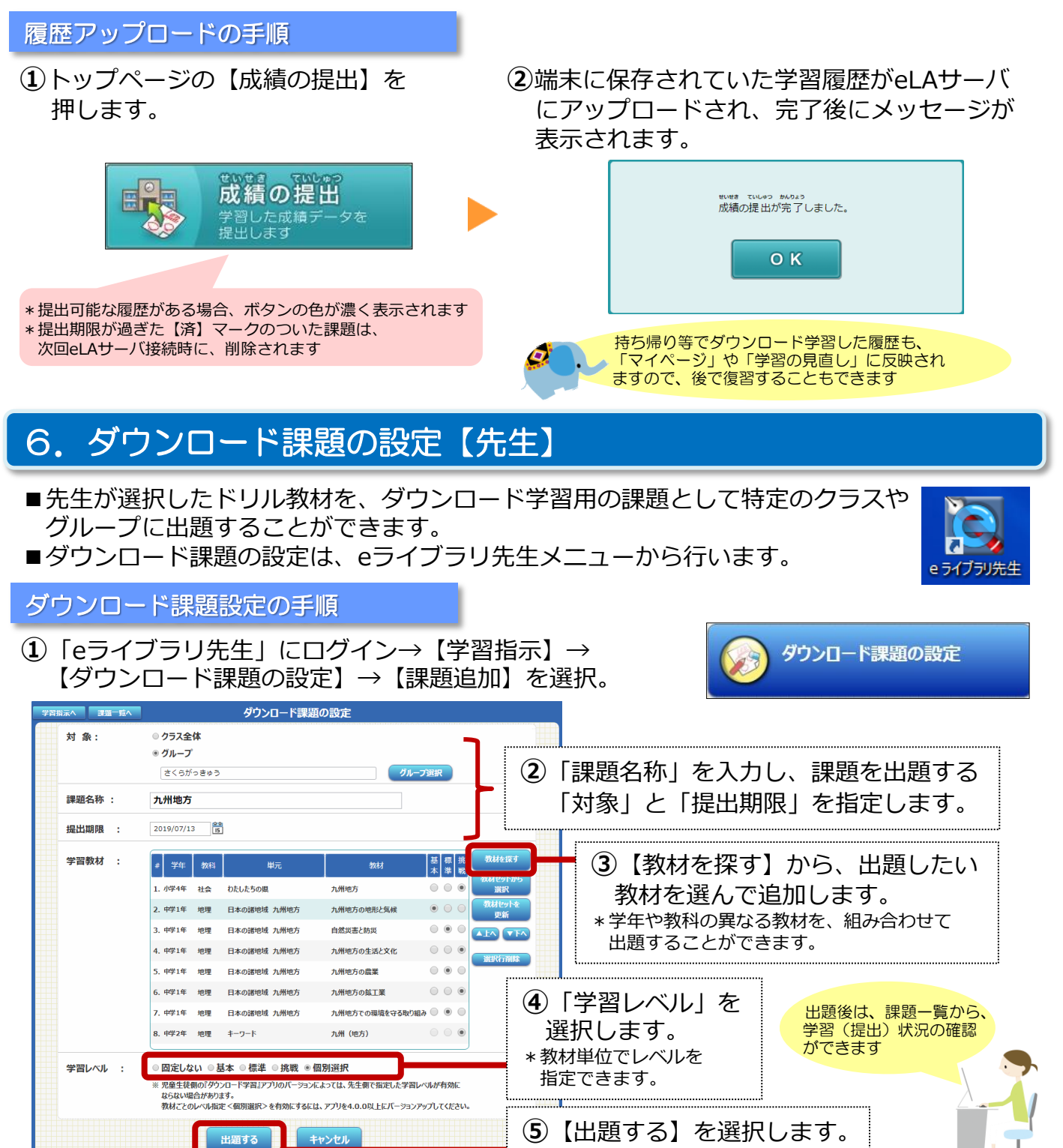

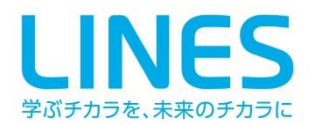

#### ラインズ株式会社

〒169-0051 東京都新宿区西早稲田2-20-15高田馬場アクセス4F https://www.education.jp/